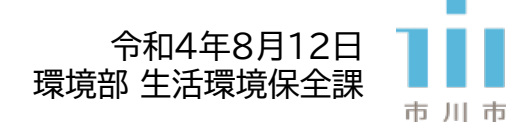

# 「ちばの大気環境」ページから 市川市の大気環境を確認する方法

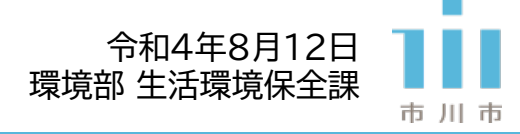

#### ※クリックで該当箇所に移動します

- 1. <u>市内全域の情報をまとめて確認したい場合</u>
- 2. <u>測定場所(局)ごとの情報を確認したい場合</u>
- 3. 測定項目ごとの情報を確認したい場合

目次

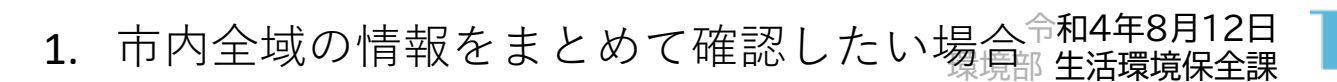

1.1.「時報・日報」内「リアルタイム時報」を選択

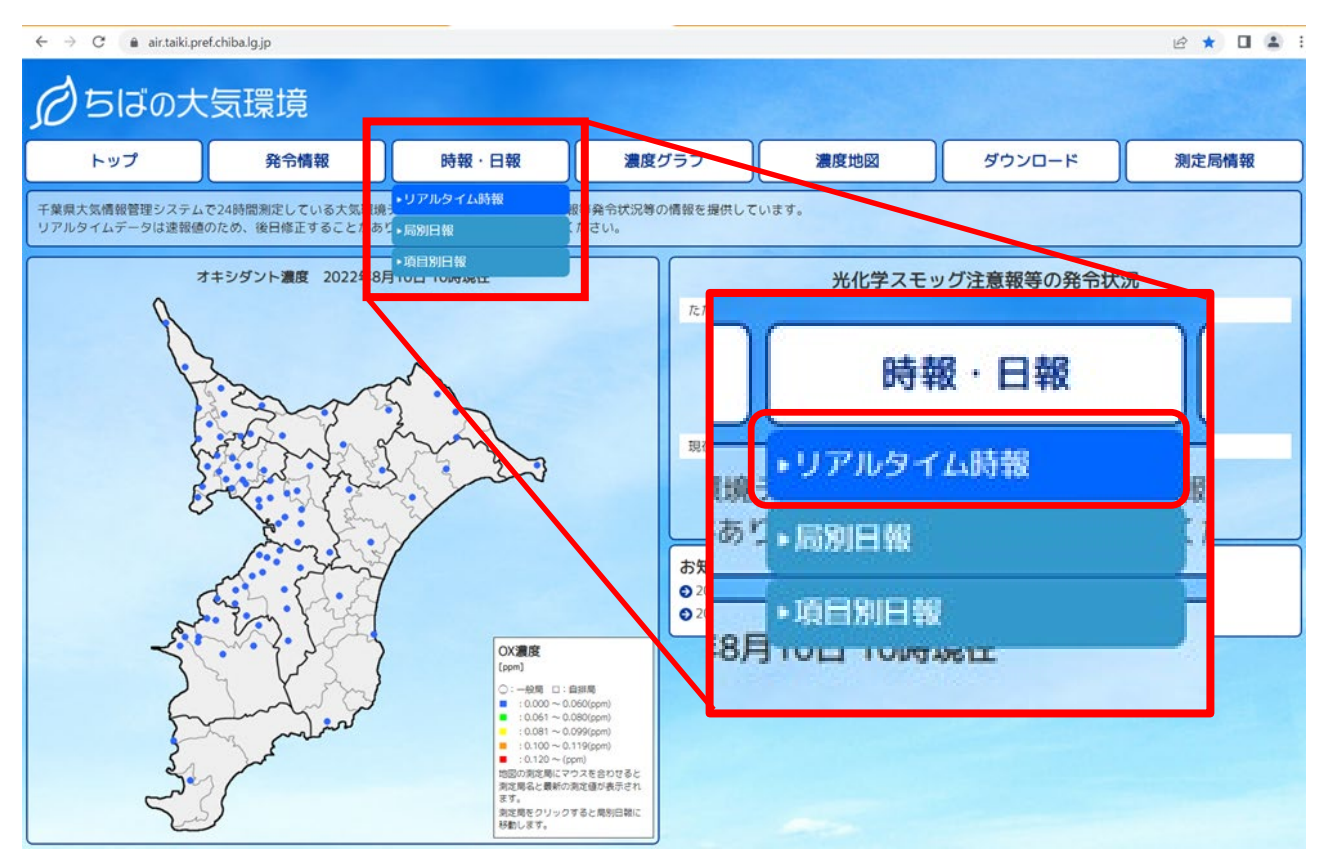

### 1.2. 「市川~」測定局が表示されるまでスクロールする

| ← → C 🔒 air.taiki.pref.chiba.lg.jp/hourreport/ |                       |                      |          |            |           |                 |            |           |              |                |              |             |             | @ ☆       |          |           |                                                     |          |  |
|------------------------------------------------|-----------------------|----------------------|----------|------------|-----------|-----------------|------------|-----------|--------------|----------------|--------------|-------------|-------------|-----------|----------|-----------|-----------------------------------------------------|----------|--|
| のちばの大気環境                                       |                       |                      |          |            |           |                 |            |           |              |                |              |             |             |           |          |           |                                                     |          |  |
| トップ 発令情報                                       |                       | 発令情報                 | 時報・      |            | 静報・日報     |                 | 濃度グラフ      |           | 濃度地図         |                |              | ダウンロード      |             |           | 測定局情報    |           |                                                     |          |  |
| リアルタイム時報 県内の全測定局の全測定物質の1時間値を一覧表で見ることができます。     |                       |                      |          |            |           |                 |            |           |              |                |              |             |             |           |          |           |                                                     |          |  |
| ①スクロールする<br>2022年08月10日<br>11、時<br>表実新         |                       |                      |          |            |           |                 |            |           |              |                |              |             |             |           |          |           |                                                     |          |  |
|                                                |                       | 測定局                  | 種別       | SO2<br>ppm | NO<br>ppm | NO2<br>ppm      | NOX<br>ppm | OX<br>ppm | SPM<br>mg/m3 | PM2.5<br>ug/m3 | NMHC<br>ppmC | CH4<br>ppmC | THC<br>ppmC | CO<br>ppm | WD<br>方位 | WV<br>m/s | TEMP<br>℃                                           | HUM<br>% |  |
| 野田                                             | 野田桐ケ作                 |                      | 般        |            |           |                 |            |           |              |                |              |             |             |           |          |           |                                                     |          |  |
| 野田                                             | 野田市野田                 |                      | 般        |            |           |                 |            |           |              |                |              |             |             |           |          |           |                                                     |          |  |
| 野田                                             | 野田宮崎                  |                      | 自        |            |           | $\widehat{(2)}$ | )計         | 内·        | 会局           | ╏・ ๔           | と 百          | 日(          | の情          | 部         | ちね       | 宿言        | 刃口                                                  | -        |  |
| 東葛                                             | 流山平和台                 |                      | 般        |            |           | Ŀ               |            |           |              |                |              |             |             |           |          |           | чμ <u>,</u> μ, υ, , , , , , , , , , , , , , , , , , |          |  |
| 人島                                             | 柏永楽台                  |                      | 般        |            |           |                 |            |           |              |                |              |             |             |           |          |           |                                                     |          |  |
| 東葛                                             | 松戸上本郷                 |                      | <u>ف</u> |            |           |                 |            |           |              |                |              |             |             |           |          |           |                                                     |          |  |
| 葛南                                             | 市川二俣                  |                      | 般        |            |           |                 |            |           |              |                |              |             |             |           |          |           |                                                     |          |  |
| 葛南                                             | 市川大野                  |                      | 般        |            |           |                 |            |           |              |                |              |             |             |           |          |           |                                                     |          |  |
| 局南                                             | 山山本八幡                 |                      | 殿        |            |           |                 |            |           |              |                |              |             |             |           |          |           |                                                     |          |  |
| 与南                                             | <u>市川行徳駅</u><br>主川主主川 | 市川行徳駅前               |          |            |           |                 |            |           |              |                |              |             |             |           |          |           |                                                     |          |  |
| - 句(円)<br>- 古志                                 | 市川行徳                  | <u>市川市市川</u><br>市川行徳 |          |            |           |                 |            |           |              |                |              |             |             |           |          |           |                                                     |          |  |
| 「草南」                                           | 市川稲荷木                 |                      |          |            |           |                 |            |           |              |                |              |             |             |           |          |           |                                                     |          |  |
|                                                |                       |                      |          |            |           |                 |            |           |              |                |              |             |             |           |          |           |                                                     |          |  |

市川市

2. 測定場所(局)ごとの情報を確認したい場合 令和4年8月12日

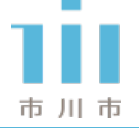

## 2.1. 「時報・日報」内「局別日報」を選択

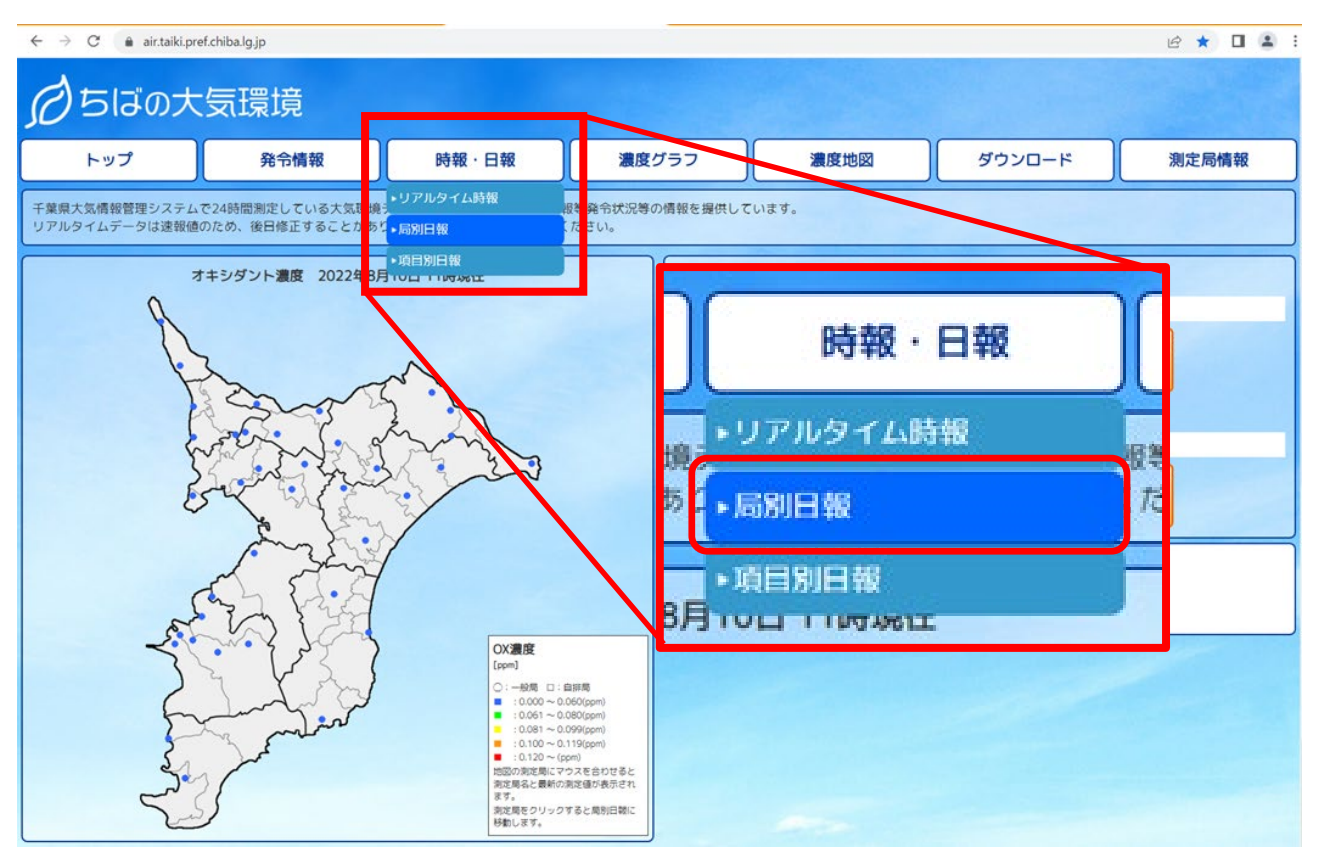

## 2.2. 確認したい測定局を選択し「表示更新」ボタンを押す

| → C' 🔒 air       | r.taiki.pref.chiba.lg. | jp/dayreportkyoku | ı/?termSelect=1     | -<br> 5&day=2022年08月   | ]10日     |                       |                  |                   |                    | Ŕ                           | * 🛛 😩              |
|------------------|------------------------|-------------------|---------------------|------------------------|----------|-----------------------|------------------|-------------------|--------------------|-----------------------------|--------------------|
| うちばの             | の大気環                   | 霥境                |                     |                        |          |                       |                  |                   |                    |                             |                    |
| トップ              |                        | 発令情報              |                     | 時報・日報                  | 濃度な      | <sup>ブラフ</sup> (      | 2 「表え            | 「更新               | ボタ                 | マンを                         | 押す                 |
| 引用報 <sub>選</sub> | 限した測定局で測               | にしている物質           | の1時間値の1             | 日の変化を見るこ               | とができます。  |                       |                  |                   |                    |                             |                    |
|                  |                        |                   |                     |                        |          |                       |                  |                   |                    |                             |                    |
|                  |                        |                   |                     | 市川本八幡                  | ✔ 2022年  | 08月10日                | 表示更新             |                   |                    |                             |                    |
| 項目名              | <u>SO2</u><br>(ppm)    | NQ<br>(ppm)       | <u>NO2</u><br>(ppm) | 野田桐ケ作<br>野田市野田<br>野田宮崎 | n).      | <u>SPM</u><br>(mg/m3) | PM2.5<br>(ug/m3) | <u>WD</u><br>(方位) | <u>WV</u><br>(m/s) | <u>TEMP</u><br>( <u>°C)</u> | <u>HUM</u><br>.(%) |
| 1時               | 0.003                  | 0.001             | 0.009               | 流山平和台<br>柏永楽台          | 03       | 0.008                 | 7                | SSW               | 1.6                | 28.7                        | 73                 |
| 2時               | 0.004                  | 0.001             | 0.010               | 柏大室                    | *        | 0.020                 | 7                | SSW               | 1.7                | 28.4                        | 78                 |
| 3時               | 0.003                  | 0.000             | 0.007               | - 和旭<br>柏西原            | 06       | 0.016                 | 4                | SW                | 1.6                | 28.0                        | 83                 |
| 4時 (1            | い言い                    | ヨを躍               | ·tR 9               | 柏大津ケ丘                  | 04       | 0.008                 | 7                | SW                | 1.3                | 27.8                        | 82                 |
| 5時               | シバリル                   | 可で歴               | . J/ \              | 松尸根本<br>松戸五香           | 04       | 0.013                 | 4                | SW                | 2.2                | 27.9                        | 82                 |
| 6時               | 0.002                  | 0.005             | 0.008               | 松戸ニツ木                  | 04       | 0.011                 | 7                | SW                | 1.7                | 28.4                        | 79                 |
| 7時               | 0.003                  | 0.008             | V                   | 市川二俣                   | )6       | 0.009                 | 6                | SW                | 1.4                | 29.9                        | 73                 |
| 8時               | 0.001                  | 0.010             | 0.006               |                        |          | 0.016                 | 8                | SW                | 2.0                | 30.6                        | 69                 |
| 9時               | 0.002                  | 0.007             | 0.005               | 市川本八幡                  |          | 0.014                 | 7                | SSW               | 1.7                | 31.4                        | 67                 |
| 10時              | 0.001                  | 0.004             | 0.004               | 市川市市川                  | 5        | 0.005                 | 5                | SW                | 2.0                | 32.6                        | 61                 |
| 11時              |                        |                   |                     | 市川稲荷木                  | •        |                       |                  |                   |                    |                             |                    |
| 12時              |                        |                   |                     |                        |          |                       |                  |                   |                    |                             |                    |
| 13時              |                        |                   |                     |                        | う ++ 在 / |                       |                  |                   | 田 よい               | + +                         | ·                  |
| 14時              |                        |                   |                     |                        | シンンジ豕(   | ル同の注                  | 項目の              | 測止症               | 「未かう               | 衣不さ                         | れる                 |

2. 測定場所(局)ごとの情報を確認したい場合 令和4年8月12日

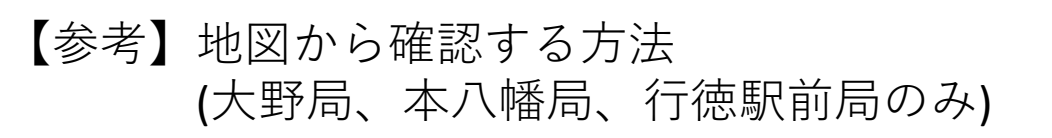

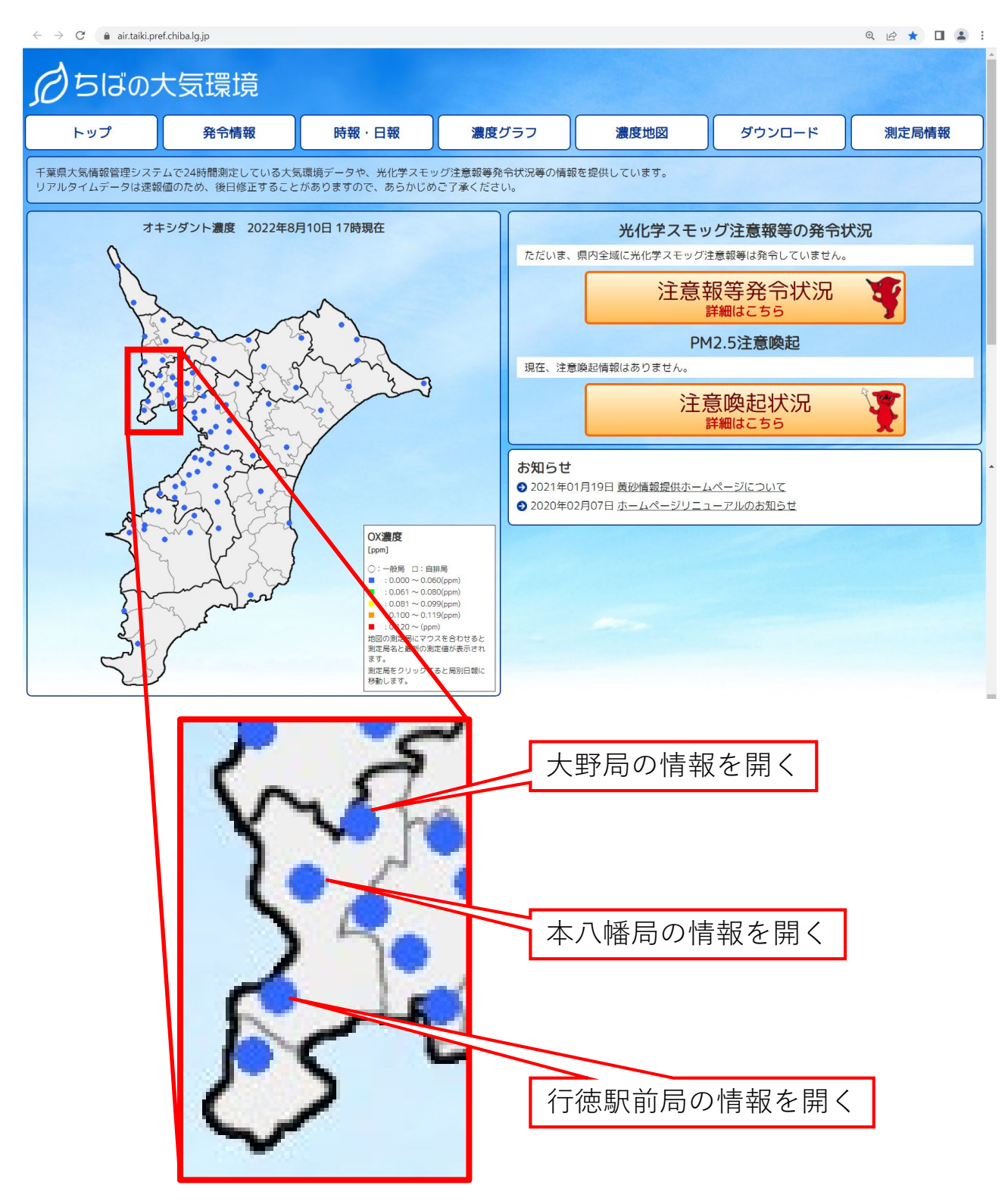

市川市

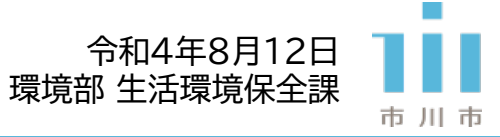

- 3. 測定項目ごとの情報を確認したい場合 環境
  - 3.1. 「時報・日報」内「項目別日報」を選択

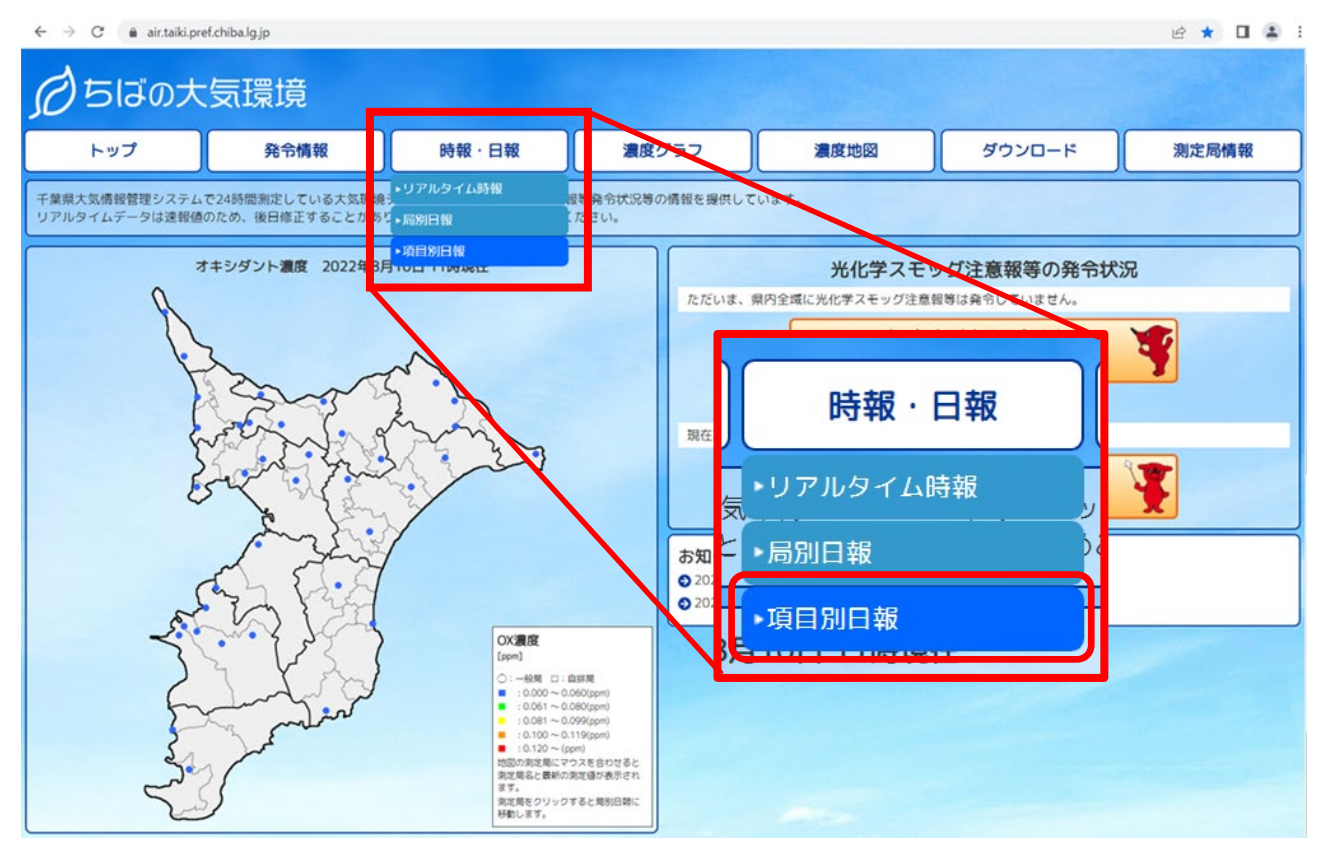

3.2. 確認したい測定項目を選択し「表示更新」ボタンを押す

| $\leftrightarrow \rightarrow c$              | ← → C 🔒 air.taiki.pref.chiba.lg.jp/dayreportitem/ Q 🖻 🖇 |                |        |       |                             |            |       |       |         |             |         |          |        |            | 2 2      |            |      |          |          |        |
|----------------------------------------------|---------------------------------------------------------|----------------|--------|-------|-----------------------------|------------|-------|-------|---------|-------------|---------|----------|--------|------------|----------|------------|------|----------|----------|--------|
| らにの大気環境                                      |                                                         |                |        |       |                             |            |       |       |         |             |         |          |        |            |          |            |      |          |          |        |
| F                                            | ップ                                                      | 発令             | 情報     |       | 時報・日報                       |            |       |       |         |             |         |          |        |            |          |            |      |          |          |        |
|                                              |                                                         |                |        | (2)   | 17                          | 支刀         | マ史    | ミ対    | ΤJ      | 刁           | マク      | レン       | 18     | 狎          | 9        |            |      |          |          |        |
| 項日月                                          |                                                         | た物質につい         | いて、 旦  | 内の全測  | 定局の1時間値の1日の変化を一             | ·暫夫        | で見るこ  | とがで   | きます。    |             |         |          | /      |            |          |            |      |          |          |        |
| -717                                         |                                                         |                |        |       |                             | <b>361</b> |       |       |         | _           |         |          |        |            |          |            |      |          |          |        |
|                                              |                                                         |                |        | _     |                             |            |       |       |         |             |         |          |        |            |          |            |      |          |          |        |
| ①測定項日を選択<br>オキシダント(ppm) V2022年08月10日<br>表示更新 |                                                         |                |        |       |                             |            |       |       |         |             |         |          |        |            |          |            |      |          |          |        |
|                                              |                                                         |                | ~ \L ~ | `     | 二酸化いおう(ppm)                 |            |       |       |         |             |         |          |        |            |          |            |      |          |          |        |
| ttb tab                                      | 測定局的                                                    | 2 36           | Elle   | 2哇    | 一酸化窒素(ppm)                  | 进          | 2時    | O哇    | 10時     | 11時         | 12時     | 17時      | 1/1哇   | 15時        | 16時      | 17時        | 19時  | 10時 2    | ∩哇 2.    | 1時1    |
| 影田                                           | 8日桐ケ作                                                   | 口 1重<br>船      | 0.001  | 200   | 空主动(bh/(ppm))               | 19         | 0.010 | 0.016 | 0.024   | 0.032       | 1200    | DAC I    | Date 1 | DACI       | 1000     | 1110       | 1000 | 1 3 μη 2 |          | 1 12 1 |
| 邦田                                           | 野田市野田                                                   | 利文<br>創公       | 0.001  | 0.008 | オキシダント(ppm)                 | 8          | 0.010 | 0.017 | 0.024   | 0.032       |         |          |        |            |          |            |      |          |          |        |
| 東葛                                           | 流山平和台                                                   | 船              | 0.007  | 0.006 | /于遮和于1八物莫(mg/ms)            | 106        | 0.009 | 0.012 | 0.017   | 0.023       |         |          |        |            |          |            |      |          |          |        |
| 東葛                                           | 柏永楽台                                                    | 般              | 0.002  | 0.002 | - 微小粒子状物質(PM2.5)(ug/m3)     | 07         | 0.010 | 0.013 | 0.017   |             |         |          |        |            |          |            |      |          |          |        |
| 東葛                                           | <br>柏大室                                                 | 般              | 0.002  | 0.002 | - 非メタン灰化水素(ppmC)            | 06         | 0.009 | 0.013 | 0.017   |             |         |          |        |            |          |            |      |          |          | -      |
| 東葛                                           | 松戸根本                                                    | 般              | 0.002  | 0.003 | _ スタン(ppinc)<br>全炭化水素(nnmC) | 03         | 0.005 | 0.008 | 0.010   | 0.013       |         |          |        |            |          |            |      |          |          |        |
| 東葛                                           | 松戸五香                                                    | 般              | 0.002  | 0.002 |                             | 06         | 0.006 | 0.010 | 0.013   |             |         |          |        |            |          |            |      |          |          | -      |
| 東葛                                           | 松戸ニツ木                                                   | 般              | 0.002  | 0.002 | 風向(方位)                      | 04         | 0.006 | 0.008 | 0.013   |             |         |          |        |            |          |            |      |          |          |        |
| 葛南                                           | 市川大野                                                    | 般              | 0.004  | ****  | 風速(m/s)                     | 05         | 0.006 | 0.009 | 0.014   |             |         |          |        |            |          |            |      |          |          |        |
| 葛南                                           | 市川本八幡                                                   | 般              | 0.003  | ****  | 温度(℃)                       | 06         | 0.007 | 0.011 | 0.015   |             |         | _        |        |            |          |            |      |          |          |        |
| 葛南                                           | 市川行徳駅前                                                  | 般              | 0.005  | 0.004 | 湿度(%)                       | )05        | 0.007 | 0.009 | 0.014   |             | J       |          |        |            |          |            |      |          |          |        |
| 葛南                                           | 浦安猫実                                                    | ₩ <del>C</del> | 0.002  | 0.003 | 0.004 0.003 0.000 0.002 0   | 0.002      | 0.004 | 0.004 | 0.008   | 0.010       |         |          |        |            |          |            |      |          | • L      |        |
|                                              |                                                         |                |        |       | <ol> <li>③対象の項</li> </ol>   | ī日         | を測    | 一定っ   | まる・     | 全居          | ה<br>שי | 書        | 報ナ     | がま         | ₹Ŧ       | さ          | ħ.   | ろ        |          |        |
|                                              |                                                         |                |        |       |                             | 、 ー<br>・ レ |       |       | , .<br> | 上/53<br>〒/- | _       | ыз<br>Ал |        | עייי<br>וו | ر.)<br>س | . <u> </u> |      | 9        | K        |        |
|                                              |                                                         |                |        |       | ※ 場合に                       | - T        | 50    | 凹凹    | 山と      | L 1         | . 人     | 1        | ц-     | - ハ        | ノ安       | <u>.</u>   |      |          | `        |        |
|                                              |                                                         |                |        |       | L                           |            |       |       |         |             |         |          |        |            |          |            |      |          | <b>.</b> |        |